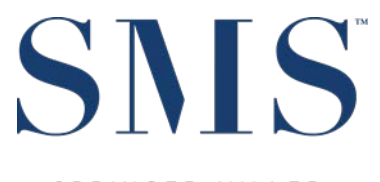

S P R I N G E R - M I L L E R SYSTEMS

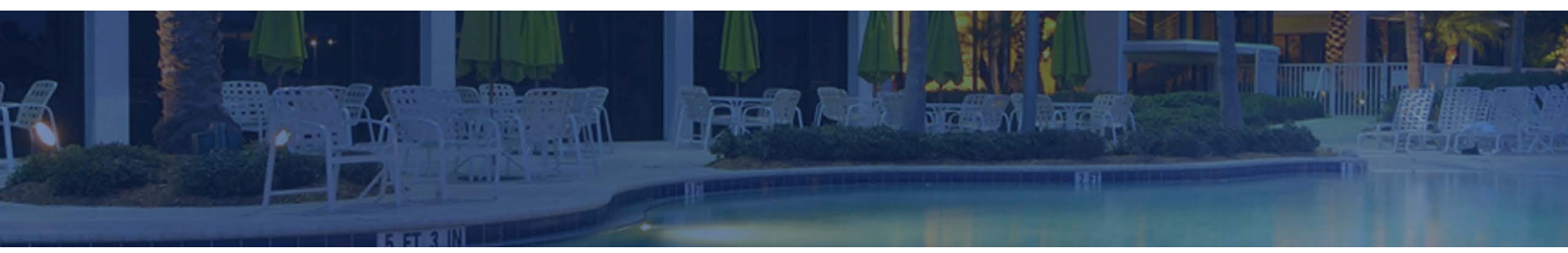

# User's Guide

<sup>SMS</sup> | Host, OA-OST9A Configurable Owner's Statement

Configuration guidance and examples for the Owner's Statement in <sup>SMS</sup> | Host 2022r2 and later.

SMS Document # 1021640, Rev. 1.0

© 2023, Gary Jonas Computing Ltd. All Rights Reserved.

# **Contents**

| Introduction                                       | 1  |
|----------------------------------------------------|----|
| Configuration                                      | 1  |
| Miscellaneous Rates and Defaults                   | 1  |
| Owner Accounting Settings 3 (F,L,R,3)              | 1  |
| Owner Accounting Settings 4 (F,L,R,4)              | 2  |
| User Clearances                                    | 3  |
| Configuring User Codes, Page 0 (F,J,0)             | 3  |
| Correspondence Configuration                       | 4  |
| Other Settings Tab                                 | 4  |
| Letter Body Tab                                    | 5  |
| Using OA-OST9A – The Configurable Format Statement | 6  |
| Statement Parameters                               | 9  |
| Observations / Suggestions                         |    |
| Output Examples                                    | 13 |
| Statement Variations                               |    |
| Optional Inclusions                                |    |

# Introduction

The Configurable Owner Statement (OA-OST9A) is the most flexible of all the statement programs available to properties and, effective with the 2022r2 release of <sup>SMS</sup> | Host offers additional options to adapt to an even broader array of procedures and rental program requirements.

In this document, we will look at the various options based on a single financial layout similar to what most properties using this statement have today, highlighting the presentation differences between the options.

When configured, individual statements may be generated for each Owner in PDF format. The PDF versions of the Owner statements are automatically saved to disk and may be accessed, printed, or emailed at the time of creation or a later date. Once "Published," each statement will be archived and accessible from the individual Owner Contact and available to the Owner from the WorldNXT Owner Portal.

# Configuration

# **Miscellaneous Rates and Defaults**

#### **Owner Accounting Settings 3 (F,L,R,3)**

A setting in Miscellaneous Rates and Defaults enables the use of PDF Owner Statements. The full menu path from <sup>SMS</sup> | Host character Main Menu is **F,L,R,3** 

| Figure 1                                                                                                    |
|----------------------------------------------------------------------------------------------------|
| MISCELLANEOUS RATES AND DEFAULTS Friday 09/01/23<br>OWNER ACCOUNTING #3                                                                                                    |
| PDF Owner Statements (Y/N)? Y                                                                                                    |
| Allow 1 contract to be Merged into another? (Y/N) Y<br>Allow Owner Maintenance Folio (Y/N)? Y                                                                                                    |
| Print Voided Checks for PDS Payments? (Y/N) N<br>Enable Owner Accounting Resale Listing (Y/N) N<br>Replace the PND, SUS, OWN sequence with direct to OWN for New Contracts (Y/N) Y<br>When closing an Owner Contract, require a (C)losure Reason Code,<br>(F)reeform Text, (B)oth, or (N)either (C/F/B/N) B |
| New Owner Contract Defaults<br>Auto-Post (Y/N) Y<br>Exclusion Amount : 50.00<br>Maximum Escrow : 2500.00<br>Minimum Check Amount : 25.00<br>Automatically add Owner Market Segment in Rate Calc for Owner Bookings (Y/N) Y<br>Automatically Display Owned Units in Rate Calc for Owner Bookings (Y/N)? N    |

Indicate your preference for the setting "PDF Owner Statements" using the table below for reference.

| Value | Behavior                                                                                 |
|-------|------------------------------------------------------------------------------------------|
| Y     | Indicate (Y)es to enable Owner Statements to be created on an individual statement basis |
|       | that can be managed and archived as PDF's with the Owner's Contract, published to the    |
|       | WorldNXT Owner Portal and eMailed (as a Preference)                                      |
| N     | Indicate (N)o to avoid archiving statements with the Owner's Contract, eMailing them or  |
|       | making them available through the WorldNXT Owner's Portal.                               |

#### **Owner Accounting Settings 4 (F,L,R,4)**

The "**Default Owner Statement**" setting on this screen is used to indicate the specific statement program you will use as your default to be run directly from the Owner Management Menu. In the example below, the Configurable Format (OA-OST9A) has been indicated but any of the statements offered from within <sup>SMS</sup>|Host could be chosen.

Just above that setting is an option to indicate whether an Owner's statement delivery preference can be set to notify the owner when a new statement is available through the WorldNXT Owner Portal. Specify **Y** or **N** here to indicate your preference for the WorldNXT Owner Portal.

| Figure 2<br>MISCELLANEOUS RATES AND DEFAULTS Friday 09/01/23                                                                                                    |  |
|----------------------------------------------------------------------------------------------------|--|
| Owner Contract labels:<br>Note Tab, Date 1 : Expiration<br>Note Tab, Date 2 : Transfer Date<br>Note Tab, Number 1 : Transfer #<br>Note Tab, Number 2 : Exchange #<br>Note Tab, Note 1 : Reference<br>Note Tab, Note 2 : Notes |  |
| Is Portal a valid Statement Preference Option (Y)es/(N)o ? <mark>Y</mark><br>Default Owner Statement : <mark>OA-OST9A</mark>                                                                                                  |  |

## **User Clearances**

Settings in Set-up and Installation / User Log-On Codes determine individual access to Owner Accounting functions.

#### Configuring User Codes, Page 0 (F,J,0)

This configuration screen is accessible from the character <sup>SMS</sup> | Host Main Menu by following menu path **F**, **J**, **0**.

| Figure 3                                                                                                    |                                                                                                    |
|----------------------------------------------------------------------------------------------------|----------------------------------------------------------------------------------------------------|
| USER CODES Friday 09/01/23                                                                                  |                                                                                                    |
| Code/Name :RD/Rick Dunwall - sms1234<br>Master Usr:Z1 Admin<br>POS User :RD1 RICK DUNWALL<br>Virt Print:PDF | AltUsr<br>Dflt. Prop :<br>Log Status:16:25:55<br>Properties: Deactivated:<br>Golf Type :A (A-Z) Spa Empl: |
|                                                                                                    | Access Numer Contract X                                                                                   |
|                                                                                                    | Access Owner Management Menu 🗙                                                                            |
| Change Universal Lookup Settings X                                                                          | necess owner nesate Listing n                                                                             |
| Use tentral buest Scan                                                                                      | HCCESS Inust Hccounting 🖁                                                                                 |
| See Restricted Rates in BKCtr/E5 X                                                                          | Enter Group Class Blocks                                                                                  |
| Release Rate Filters in BKCtr/F5 X                                                                          | Exceed Group Class Blocks X                                                                               |
| Publish app to a Terminal Server <mark>X</mark>                                                             | See all Rsrc Types (Alloc sheet) X                                                                        |
| Add/Edit on Work Order X                                                                                    | Assign Work Order Employee X                                                                              |
| Setup Work Order X                                                                                          | Re-Hssign Work Urder Employee X                                                                           |
| Manage Work Urder                                                                                           | Odd/Edit Concionae Pecerd                                                                                 |
| log-on During End of Day                                                                                    |                                                                                                    |
|                                                                                                    |                                                                                                    |
| †∔ (A)dd (E)dit (K)Delete (F)nd (S)cn (C                                                                    | ;)lr(1234567890-=+)(P)ass (L)og <esc>  </esc>                                                             |

The table below describes the settings on this form that enable printing of Owner Statements.

Figure 4

| Setting                      | Definition                                                                                                    |
|------------------------------|----------------------------------------------------------------------------------------------------|
| Access Owner Management Menu | This clearance has been modified to include the ability to print unpublished statements.                                                                     |
|                              | Users with this clearance can view statements that have not yet been published.                                                                              |
|                              | Users without this clearance can only view statements that have been published. If a statement that has not been published is selected a prompt will appear: |
|                              | "You do not have clearance to Access Un-Published Statements.<br>Press any key"                                                                              |

# **Correspondence Configuration**

In version 22.8, the option to email Owner statements and work order invoices was introduced. The ability to email a statement or invoice requires that an HTML letter template is defined.

#### **Other Settings Tab**

The letter must be flagged to work with Owner's by placing an **"O"** in the Letter Type field.

#### The Letter Context must be checked to indicate it is for Guest Folio / Statements

| Fiaure | 5 |
|--------|---|
| riguic | - |

| <sup>8</sup> Springer-Miller Systems, Inc. |                                             |
|--------------------------------------------|---------------------------------------------|
| 📄 Letter Do                                | ocuments                                    |
| Letter Code 40WNNP                         | Description Owner Statements for Email      |
| Other Settings                             | Letter Body PDF Settings                    |
| Email Subject                              | Owner Statement                             |
| Letter Type                                | 0                                           |
| Letter Context                             | Guest Folio / Statements                    |
| Send via                                   | ✓ Email                                     |
| Attachments                                | Allow Attachments                           |
| Default Attachments                        |                                             |
| Other Options                              | Editable OPrint Label OPrint Envelope ONone |
| Printed Letter Page Size                   |                                             |
|                                            | Top Bottom Left Right Units                 |
| Printed Letter Margins                     | 0.00 0.00 0.00 0.00 V Inches                |
|                                            |                                             |
| ▲ X<br>V X Escape                          | Edit K-Delete Scan Duplicate                |

#### **Letter Body Tab**

The letter must use an HTML template. You can use one of the pre-defined letter templates found within the **Hostplus\Letters** folder or create your own.

| Springer-Miller Systems, Inc. |                                                              | - • ×        |
|-------------------------------|--------------------------------------------------------------|--------------|
| Letter D                      | ocuments                                                     |              |
| Letter Code 40WNNP            | Description Owner Statements for Email                       |              |
| Other Settings                | Letter Body                                                  | PDF Settings |
|                               | Letter Body                                                  |              |
|                               |                                                              |              |
|                               |                                                              |              |
|                               |                                                              |              |
|                               |                                                              |              |
|                               |                                                              |              |
|                               |                                                              |              |
|                               |                                                              |              |
|                               |                                                              |              |
|                               |                                                              |              |
| Fonts                         | Variables                                                    |              |
| HTML Letter C:\hosts\228\111  | 1host\hostplus\LETTERS\40WNnoPortal.html                     |              |
| ▲ 本 O Add                     | <u>E</u> dit <u>K</u> -Delete <u>S</u> can <u>D</u> uplicate |              |

**Note**: You may wish to consider using separate letter templates for Owners who have an email preference vs. a portal preference, as well as separate letters for statements and Work Order invoices if you are using the <sup>SMS</sup>|Work Order module.

# Figure 6

# Using OA-OST9A – The Configurable Format Statement

Unlike other Owner Statements available from within <sup>SMS</sup> | Host, OA-OST9A requires initial configuration before it can be run. The set-up screen is now conveniently available from within the Owner Management  $\rightarrow$ Set-up and Installation menu. For most properties, the SMS Trainer who worked on your installation will have built the original layout and shown how to make adjustments. Properties that are comfortable working with it will find they can add a line or, more commonly, add a transaction code to an existing line when a new one is created in their system. Otherwise, a call to Customer Support may be the quickest way to effect your changes.

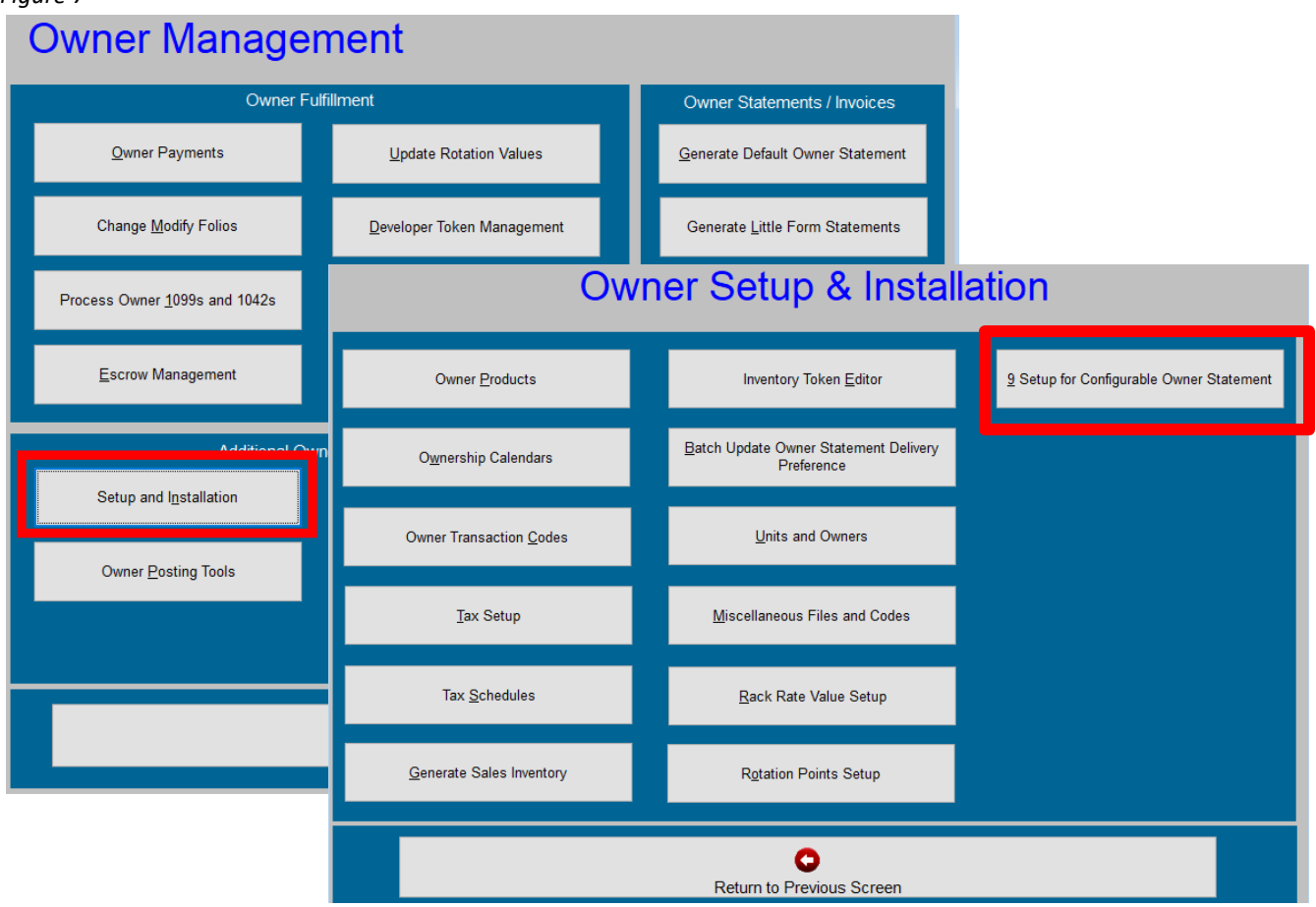

### Figure 7

The most important thing to remember is that every single Owner Transaction Code that could be used to post a charge or credit MUST be accounted for in the structure of the statement. Should a new transaction code be used without being properly inserted in the layout, it will add itself to the bottom of the statement when generated, thereby serving as a reminder to edit the set-up before finalizing statements for a period.

For the purposes of this document, a single format will be used for all variations to make it easier to understand the impact of parameter choices when running the statement. That layout is illustrated below as viewed in the set-up screen.

| Figure 8                                                     |                                                                                                    |                                                               |                  |        |          |             |
|--------------------------------------------------------------|----------------------------------------------------------------------------------------------------|---------------------------------------------------------------|------------------|--------|----------|-------------|
| OWNER ST                                                     | ATEMENT SETUP                                                                                                    |                                                               | Fr               | ∼iday  | 09/01/23 | User - RE   |
| =========                                                    |                                                                                                    |                                                               |                  |        |          |             |
| 1 A<br>2 M<br>3 M<br>4 M                                     | PRIOR TRANSACTIONS<br>Opening Balance<br>Payments from Owner<br>Payments to Owner                                                       | NOTE<br>OP-BAL<br>PAYMNT<br>CHECK                             | PYVISA<br>PDSPMT | PYMC   | PYAMEX   |             |
| 6 A<br>7 A<br>8 A<br>9 A<br>10 A                             | Total Prior<br>REVENUES<br>Rental Income<br>Parking Income                                                                              | SUBTOT<br>BLANK<br>NOTE<br>INCOME<br>PARK                     |                  |        |          |             |
| 11 H<br>12 A<br>13 A<br>14 A<br>15 A<br>16 A<br>17 A<br>18 A | Total Revenues<br>EXPENSES<br>Management Commission<br>Travel Agency Fees<br>Housekeeping Charges<br>Utilities                          | SUBTOT<br>BLANK<br>NOTE<br>COMMIS<br>AGTCOM<br>CLEAN<br>CABLE | MAID             | LINEN  |          |             |
| 19 A<br>20 A<br>21 A<br>22 A<br>23 A<br>24 A<br>25 A<br>26 A | Admin/Facility Fees<br>Owner Stay Expenses<br>Taxes<br>Work Order Expenses<br>Credit Card Fees<br>FF&R Escrow Funding<br>Total Expenses | FEE<br>OAXFD<br>TAXCT<br>TRDEBT<br>CCARD<br>ESCROW<br>SUBTOT  | HOTEL            |        |          |             |
|                                                              |                                                                                                    |                                                               |                  |        |          |             |
| <home><br/><end></end></home>                                | <pgup>  <br/><pgdn>   (M)ake cha</pgdn></pgup>                                                                                          | nge (1                                                        | I)nstru          | ctions |          | <esc></esc> |

This layout is responsible for the structure of the first page of the statement, called the Financial Summary. This particular format is one that is commonly used and separates the form into three sections:

- 1. **Prior Transactions** Illustrating the Opening balance at the beginning for the statement period which is then offset by payments to or from the Owner based on the balance having been a credit or debit amount.
- 2. **Revenues** Typically containing the room revenue earned by the Owner (INCOME) but sometimes including additional forms of revenue, perhaps unrelated to lodging.
- 3. **Expenses** Comprising a list of all possible charges that might be posted against the Owner Rental Contract folio.

Each line can contain a maximum of six transaction codes that will net together on the final presentation. For example, three posting codes related to Housekeeping will combine to display a total amount for the period. The Description for each line is customizable.

#### Figure 9

| OWNER RENTAL STATEMENT Big Bear Lodge<br>Contract Name: Adair, Andy                  |                                                                         |          | Through - 08/31/23<br>Page 1 |          |
|--------------------------------------------------------------------------------------|-------------------------------------------------------------------------|----------|------------------------------|----------|
| Mr. Andy A. Adair<br>Handy Andy<br>1838 Goodwin Avenue<br>#2<br>Trout Lake, WA 98650 | Unit # B101<br>Owner# 100002<br>Guest# 100006<br>King - Whole Ownership |          |                              |          |
|                                                                                      | FINANCIAL SU                                                            | IMMARY   |                              |          |
|                                                                                      | CURRENT                                                                 | YEAR     | PREVIOUS                     | YEAR     |
| Description                                                                          | MONTH                                                                   | YTD      | MONTH                        | YTD      |
| PRIOR TRANSACTIONS                                                                   |                                                                         |          |                              |          |
| Opening Balance                                                                      | 1892.14                                                                 |          |                              |          |
| Payments from Owner                                                                  | 0.00                                                                    |          |                              |          |
| Payments to Owner                                                                    | -1892.14                                                                |          |                              |          |
| Total Prior                                                                          | 0.00                                                                    | 0.00     | 0.00                         | 0.00     |
| REVENUES                                                                             |                                                                         |          |                              |          |
| Rental Income                                                                        | 7706.00                                                                 | 12282.00 | 6931.00                      | 11985.00 |
| Parking Income                                                                       | 144.00                                                                  | 216.00   | 98.00                        | 194.00   |
| Total Revenues                                                                       | 7850.00                                                                 | 12498.00 | 7029.00                      | 12179.00 |
| EXPENSES                                                                             |                                                                         |          |                              |          |
| Management Commission                                                                | -3853.00                                                                | -6141.00 | -3465.50                     | -5992.50 |
| Travel Agency Fees                                                                   | -97.20                                                                  | -180.20  | -117.60                      | -215.80  |
| Housekeeping Charges                                                                 | 0.00                                                                    | 0.00     | -75.00                       | -75.00   |
| Utilities                                                                            | 0.00                                                                    | -100.01  | 0.00                         | -91.00   |
| Admin/Facility Fees                                                                  | -197.06                                                                 | -302.82  | -143.18                      | -288.31  |
| Owner Stay Expenses                                                                  | 0.00                                                                    | 0.00     | 0.00                         | 0.00     |
| Taxes                                                                                | 0.00                                                                    | -15.49   | 0.00                         | 0.00     |
| Work Order Expenses                                                                  | 0.00                                                                    | 0.00     | 0.00                         | -277.50  |
| Credit Card Fees                                                                     | -133.47                                                                 | -194.82  | -115.33                      | -187.21  |
| FF&R Escrow Funding                                                                  | 0.00                                                                    | -102.25  | 0.00                         | -267.75  |
| Total Expenses                                                                       | -4280.73                                                                | -7036.59 | -3916.61                     | -7395.07 |
| Owner's Rental Profit                                                                | 3569.27                                                                 | 5461.41  | 3112.39                      | 4783.93  |

*Figure 9,* above, illustrates the most common of all formats in which each of the three sections is subtotaled and a grand total (labeled Owner's Rental Profit) combines the three subtotals. Values are shown for the Current Year (Month & Year-to-Date) and the Prior Year (Month and Year-to-Date).

The standardized header displays:

- The property name (Big Bear Lodge)
- The Legal (Contract) name
- The Owner's mailing address
- The period ending (through) date
- The Unit number (B101), the Contract number (Owner #100002) and the Owner's Guest number (#100006)
- The Owner Product name that created the Contract (King Whole Ownership)

Note: potential variations based on the Product will be described later in this document

# **Statement Parameters**

The Configurable Format statement (OA-OST9A) is launched from Owner Management  $\rightarrow$  Owner Reports (O-R-3-A-7) or from the main Reports menu (R-R-3-A-7).

#### Figure 10

| ⊡-€ | 3. Miscellaneous 1                             |
|-----|------------------------------------------------|
| Ē   | - 🔄 A. Owner Statements                        |
|     | 1. Owner Statement OA-OST3 - Standard          |
|     | – 2. Owner Statement OA-OST4                   |
|     | –    3. Owner Statement OA-OST5                |
|     | – 1 4. Owner Statement OA-OST6                 |
|     | –    5. Owner Statement OA-OST7                |
|     | – <a>6. Owner Statement OA-OST8</a>            |
|     | – 🗈 7. Owner Statement OA-OST9A - Configurable |
|     | L  ■ 8. Little Form Statements                 |

| Parameter                                                                                                    | Value(s)                                                                                                    |
|----------------------------------------------------------------------------------------------------|----------------------------------------------------------------------------------------------------|
| Do you want a (M)onthly or (Q)uarterly Format?                                                                            | Monthly – Displays amounts for the current statement<br>month plus Year-to-Date<br>Quarterly – Displays amounts for three consecutive<br>months plus the total for all three                                                                                                    |
| If Monthly -                                                                                                    |                                                                                                    |
| Year Begin Date                                                                                                    | Defaults to the first day of the current year                                                                                                    |
| Enter Month Begin                                                                                                    | Defaults to the first day of the previous month                                                                                                    |
| Month End                                                                                                    | Defaults to the last day of the previous month                                                                                                    |
| If Quarterly -                                                                                                    |                                                                                                    |
| Period Begin                                                                                                    | Regardless of how this defaults, it should be edited to be<br>the first day of the quarter (e.g. the first day of the third<br>month prior).<br>Note: when saving a set of parameters, it is suggested that<br>you create four, one for each quarter, using the Advanced –<br>Day of Month feature to select the first day of that quarter. |
| Period End                                                                                                    | Defaults to the last day of the previous month                                                                                                    |
| Enter Multi-Property code or blank for all                                                                                | <pre>[If system is configured for Multi-Property] Select one or all</pre>                                                                                                    |
| Select an Owner Charge Code to filter Contracts or<br>leave blank for all                                                 | Select one or all                                                                                                    |
| Do the selected Contracts contain multiple pieces of inventory? (Y/N)                                                     | <ul> <li>(Y)es – Some or all of the Contracts are for component suites</li> <li>(N)o – All of the Contracts that will be generated are for individual units</li> </ul>                                                                                                    |
| If Contracts <u>do not</u> contain multiple pieces of inventory -<br>Print in (C)ontract, (U)nit or (N)ame order? (C/U/N) | Defaults to (C)ontract -<br>(C)ontract – Will be sequenced by Contract #<br>(U)nit – Will be sequenced by Unit #<br>(N)ame – Will be sequenced by Owner's Guest Tile Name                                                                                                    |
| Calculate Payment Based on Folios (123456789EMC) or leave Blank for 1-9                                                   | Identify the folio(s) from which transactions should be<br>drawn for inclusion in the Financial Summary.<br>Note: postings will not be available for the Selected Detail<br>section if they are on a folio that is not included here.                                                                                                    |

| Label for the total line when money is owed to the Owner                                                                                              | Defaults to "Owner's Rental Profit"                                                                                                    |
|----------------------------------------------------------------------------------------------------|----------------------------------------------------------------------------------------------------|
| Label for the total line when the Owner owes money                                                                                                    | Defaults to "Pay this Amount"                                                                                                    |
| Display the E folio total on the statement? (Y/N)                                                                                                    | [If system is configured to use the Escrow folio]<br>(Y)es – The balance on the current period-end date will be<br>displayed<br>(N)o – The E folio will not be listed                                                                                                    |
| Enter a description for the E folio total                                                                                                    | Defaults to "Total for E folio"                                                                                                    |
| Display the M folio total on the statement? (Y/N)                                                                                                    | <ul> <li>[If system is configured to use the Maintenance folio]</li> <li>(Y)es – The balance on the current period-end date will be displayed</li> <li>(N)o – The M folio will not be listed</li> </ul>                                                                                                    |
| Enter a description for the M folio total                                                                                                    | Defaults to "Total for M folio"                                                                                                    |
| Display the C folio on the statement? (Y/N)                                                                                                    | (Y)es – The balance on the current period-end date will be<br>displayed<br>(N)o – The C folio will not be listed                                                                                                    |
| Enter a description for the C folio total                                                                                                    | Defaults to "Total for C folio"                                                                                                    |
| Display Rental Activity Section? (Y/N)                                                                                                    | <ul> <li>(Y)es – A summarized listing of reservations during the current statement period is displayed including the Arrival/Departure dates within the period, their Market Segment, count of nights and room revenue total.</li> <li>(N)o – This section will not be included on the statement Note: for Contracts with multiple pieces of inventory, a separate section will be displayed for each unit.</li> </ul> |
| Show posting detail for selected Transaction Category<br>codes? (Y/N)                                                                                 | <ul> <li>(Y)es – One or more Owner Transaction Categories can be selected, each of which will display the posting detail during the statement period with a subtotal for the category.</li> <li>(N)o – This section will not be included on the statement Note: for Contracts with multiple pieces of inventory, a separate section will be displayed for each unit.</li> </ul>                                        |
| If Transaction Category codes are selected -                                                                                                    | (Y)es – Transactions posted with a \$0.00 value will be                                                                                                    |
| Include zero value transactions in the posting detail? (Y/N)                                                                                          | included in the displayed detail<br>(N)o - \$0.00 postings will be excluded from the displayed<br>detail                                                                                                    |
| If running single unit statements -<br>Summary by (N)ights, (R)evenue, (B)oth nights and<br>revenue, (T)ype code or (D)on't summarize?<br>(N/R/B/T/D) | <ul> <li>(N)ights – Include a summary of available/occupied nights</li> <li>(R)evenue – Include a nightly room revenue summary</li> <li>(B)oth – Include both occupancy <u>and</u> revenue summaries</li> <li>(T)ype – Include a summary of selected Transaction</li> <li>Category codes</li> <li>(D)on't – No summary will be displayed</li> </ul>                                                                    |
| If running multiple-inventory statements -                                                                                                    | (N)ights – Include a summary of available/occupied nights                                                                                                    |
| If including a summary by Nights –                                                                                                    | (Y) or $t = 100$ summary will be displayed                                                                                                    |
| Include ADR in the Summary? (Y/N)                                                                                                    | $(N)_0 - N_0 ADR will be displayed$                                                                                                    |
| If including ADR –<br>Enter transaction(s) for ADR calculation                                                                                        | Select transaction codes to be used in calculating the ADR                                                                                                    |
| If including a summary by Nights –<br>Include REVPAR in the Summary? (Y/N)                                                                            | (Y)es – Display REVPAR with the unit's occupancy summary<br>(N)o – No REVPAR will be displayed                                                                                                    |
| If including REVPAR –<br>Enter transaction(s) for ADR calculation                                                                                     | Select transaction codes to be used in calculating the REVPAR                                                                                                    |

| If including a summary by Nights –<br>Should OOO units count as unavailable nights in<br>the summary? (Y/N)<br>If including a summary by Nights –<br>Select the Market Segments to reduce nights | <ul> <li>(Y)es – A line for "Maintenance/OOO" nights will display in<br/>the Nights Available portion of the occupancy summary.<br/>Any nights that were Out-of-Order during the periods<br/>being displayed will be counted as reducing availability.</li> <li>(N)o – The "Maintenance/OOO" line will not be displayed.</li> <li>[If system is configured for Owner Management, this will<br/>default to the official Owner Market Segment]</li> </ul>      |
|----------------------------------------------------------------------------------------------------|----------------------------------------------------------------------------------------------------|
| available in the summary<br>If including a summary by Nights –<br>Select the Market Segments to display nights<br>occupied in the summary                                                        | Multiple segments can be selected from a pick-list<br>Multiple segments can be selected from a pick-list                                                                                                    |
| If any segments remain unselected<br>Label for unspecified nights occupied                                                                                                    | Defaults to "Other Occupancy"                                                                                                    |
| Print statements with \$0 balances and no activity?<br>(Y/N)                                                                                                    | <ul> <li>(Y)es – Statements for all OWN level Contracts and those of other levels with activity will be printed</li> <li>(N)o – Statements for Contracts that meet <u>both</u> conditions will not be printed</li> </ul>                                                                                                    |
| Include (R)ental, (N)on-Rental or (A)ll? (R/N/A)                                                                                                    | <ul> <li>(R)ental – Statements will be printed for selected Contracts with unit inventory flagged as "Rental" in the Unit Set-up (F-B-U)</li> <li>(N)on-Rental – Statements will be printed for selected Contracts with unit inventory not flagged as "Rental" in the Unit Set-up (F-B-U)</li> <li>(A)II – Statements will be printed for all selected Contracts</li> </ul>                                                                                  |
| If any summary has been selected -<br>Start summary on new page? (Y/N)                                                                                                    | <ul> <li>(Y)es – When one or more summaries are included,<br/>answering Yes will provide the best separation between<br/>sections though, based on length, this may not be perfect.</li> <li>(N)o – When one or more summaries are included,<br/>answering No may cause page breaks to occur within<br/>sections but can reduce the number of pages<br/><i>Note: the recommended answer is (Y)es</i></li> </ul>                                              |
| If Monthly –<br>Display previous year information? (Y/N)                                                                                                    | <ul> <li>(Y)es – Two additional columns will appear on the first page and, if included, the Nights or Type summary showing financial and occupancy values for the same period during the prior year and its Year-to-Date.</li> <li>(N)o – Prior year information will not be displayed</li> </ul>                                                                                                    |
| Enter Message to Owners? (Y/N)                                                                                                    | <ul> <li>(Y)es – Up to three lines of 68-characters each can be added to the statement</li> <li>(N)o – No message will be added to the statement</li> <li>Note: SMS <u>does not</u> recommend using this feature as it would require re-entering the saved parameters each time the message needs to be changed. Notices to Owners can be handled more flexibly in an email associated with the statement or posted to the WorldNXT Owner Portal.</li> </ul> |
| Start Printing at line #                                                                                                    | Defaults to <u>0</u><br>Incrementally increase this value to adjust the statement<br>starting position on the page to account for a logo / header<br>located at the top on letterhead or a PDF background.                                                                                                    |

| How many lines to print per page?              | Defaults to <u>53</u><br>Incrementally increase or decrease this value to adjust the<br>statement ending position on the page to account for a<br>logo / footer located at the bottom on letterhead or a PDF<br>background.                                                                                                    |
|------------------------------------------------|----------------------------------------------------------------------------------------------------|
| Left Margin (# characters 0-20)                | Defaults to <u>0</u><br>Incrementally increase this value to adjust the statement's<br>left margin starting position on the page.<br>Note: a setting of <u>15</u> centers the content on the page<br>regardless of 4 columns or 2.                                                                                                    |
| (1) Print, (2) PDF, (3) Print and PDF? (1/2/3) | <ul> <li>(1) - Generate the statement to a physical printer or to disc. Used for proofing drafts.</li> <li>(2) - Generate the Final statement as a PDF to be accessed from the Manage Owner Statement function (Owner Management menu) for publishing and archiving.</li> <li>(3) - Use this combination if producing a physical or separate digital copy of the final statement.</li> </ul> |
| Select (I)ndividual or (A)ll Contracts? (I/A)  | <ul> <li>(I) – One or more Contracts can be selected from a pick-list</li> <li>(A) – All statements identified by the parameters will be printed.</li> </ul>                                                                                                    |

# **Observations / Suggestions**

• Inclusive Dates – All financial transactions addressed in the statement are drawn from postings within the period. The only exception is the optionally requested balances for the E, M and/or C folios. The balance displayed is the amount in effect on the end date of the statement though, there may be transactions contributing to that total that pre-date the period. There may also be postings on those folios with dates later than the statement end date, but they will not be included in the reported total, either.

The effective dates of Ownership will be taken into account at all times, for both financial transactions and occupancy-related data. Should a Contract be sold from one Owner to another during a statement period, all activity will reflect the respective dates of their Ownership including the nights of occupancy identified in the Rental Activity section, the availability and occupancy in their Nights Summary and both the potential and actual dates of revenue in the nightly Revenue Summary. This same concept applies to fixed fractional Ownership in which the statement will reflect the specific scope of tenure for each individual Owner.

- **Owner Charge Codes** The ability to build and save as many parameter sets as needed makes is possible to run statements for subsets of the total Owner base using different options as may be required for their particular rental arrangements. Though the physical layout of the first page can only vary by multi-property, 1-character Charge Codes can be defined and placed on individual Owner Contracts to identify them as filters, both for posting utilities and for generating their Owner statement. You might choose, for example, to separate Contracts for single inventory Ownership vs. component suites in order to offer different types of summaries.
- **Multiple-Inventory Contracts** Statements for Contracts with multiple pieces of inventory (a.k.a. component suites) will produce a single financial picture on the first page but separate activity sections for each of the component units. This applies to Rental Activity, Selected Transaction Detail and Nights, Revenue or Type summaries. As all of this information is associated with individual unit numbers, the separation provides the most granularity into their rental productivity.

# **Output Examples**

# **Statement Variations**

#### • Statement for Single Unit Contract

- o Illustrates option to only display Current Year data
- $\circ$  ~ Displays optional current balances for the E, M and C folios

| OWNER RENTAL STATEMENT Big Bear Lodge<br>Contract Name: Adair, Andy                                                                                                    | Through - 08/31/23<br>Page 1                                                                             |                                                                                                    |  |  |  |
|----------------------------------------------------------------------------------------------------|----------------------------------------------------------------------------------------------------|----------------------------------------------------------------------------------------------------|--|--|--|
| Mr. Andy A. Adair<br>Handy Andy<br>1838 Goodwin Avenue<br>#2<br>Trout Lake, WA 98650<br>US                                                                                                    | King -                                                                                                   | Unit # B101<br>Owner# 100002<br>Guest# 100006<br>Whole Ownership                                                  |  |  |  |
| FINANCIAL SUMMARY                                                                                                    | Y                                                                                                    |                                                                                                    |  |  |  |
| Description                                                                                                    | MONTH                                                                                                    | YTD                                                                                                    |  |  |  |
| PRIOR TRANSACTIONS<br>Opening Balance<br>Payments from Owner<br>Payments to Owner                                                                                                    | 1892.14<br>0.00<br>-1892.14                                                                              |                                                                                                    |  |  |  |
| Total Prior                                                                                                    | 0.00                                                                                                    | 0.00                                                                                                    |  |  |  |
| REVENUES<br>Rental Income<br>Parking Income                                                                                                    | 7706.00<br>144.00                                                                                        | 12282.00<br>216.00                                                                                                |  |  |  |
| Total Revenues                                                                                                    | 7850.00                                                                                                  | 12498.00                                                                                                    |  |  |  |
| EXPENSES<br>Management Commission<br>Travel Agency Fees<br>Housekeeping Charges<br>Utilities<br>Admin/Facility Fees<br>Owner Stay Expenses<br>Taxes<br>Work Order Expenses<br>Credit Card Fees<br>FF&R Escrow Funding<br>Total Expenses<br>Owner's Rental Profit | -3853.00<br>-97.20<br>0.00<br>0.00<br>-197.06<br>0.00<br>0.00<br>-133.47<br>0.00<br>-4280.73<br>-4280.73 | -6141.00<br>-180.20<br>0.00<br>-100.01<br>-302.82<br>0.00<br>-15.49<br>0.00<br>-194.82<br>-102.25<br>-7036.59<br> |  |  |  |
| FF&E Reserve<br>Maintenance Reserve<br>HOA Reserve                                                                                                    | 167.75<br>1050.00<br>775.00                                                                              |                                                                                                    |  |  |  |
|                                                                                                    |                                                                                                    |                                                                                                    |  |  |  |

#### • Statement for Multiple Unit Contract

- Displays the financial data from the units that comprise this Contract for a 3-unit suite, indicated as containing "Multiple Units"
- $\circ$   $\;$  Illustrates option to displays data for both the Current Year and the Previous Year  $\;$

| OWNER RENTAL STATEMENT Big<br>Contract Name: Teranova Tr                                                                                                    | Through -                                                                                                    | 08/31/23<br>Page 1                                                                                                   |                                                             |                                                             |
|----------------------------------------------------------------------------------------------------|----------------------------------------------------------------------------------------------------|----------------------------------------------------------------------------------------------------|-------------------------------------------------------------|-------------------------------------------------------------|
| Ms. Judy T. Tanaka<br>Tradewell<br>4189 Modoc Alley<br>Boise, ID 83702<br>US                                                                                                    | Multip<br>Owner<br>Guest                                                                                       | le Units<br># 10000C<br># 1000TT                                                                                     |                                                             |                                                             |
|                                                                                                    | FINANCIAL SU                                                                                                   | JMMARY                                                                                                    |                                                             |                                                             |
|                                                                                                    | CURREN                                                                                                    | T YEAR                                                                                                    | PREVIOUS Y                                                  | EAR                                                         |
| Description                                                                                                    | MONTH                                                                                                    | YTD                                                                                                    | MONTH                                                       | YTD                                                         |
| PRIOR TRANSACTIONS<br>Opening Balance<br>Payments from Owner<br>Payments to Owner                                                                                                    | 1743.61<br>0.00<br>-1743.61                                                                                    |                                                                                                    |                                                             |                                                             |
| Total Prior                                                                                                    | 0.00                                                                                                    | 0.00                                                                                                    | 0.00                                                        | 0.00                                                        |
| REVENUES<br>Rental Income<br>Parking Income                                                                                                    | 24956.00<br>396.00                                                                                             | 30195.00<br>444.00                                                                                                   | 0.00                                                        | 0.00<br>0.00                                                |
| Total Revenues                                                                                                    | 25352.00                                                                                                    | 30639.00                                                                                                    | 0.00                                                        | 0.00                                                        |
| EXPENSES<br>Management Commission<br>Travel Agency Fees<br>Housekeeping Charges<br>Utilities<br>Admin/Facility Fees<br>Owner Stay Expenses<br>Taxes<br>Work Order Expenses<br>Credit Card Fees<br>FF&R Escrow Funding<br>Total Expenses | -12478.00<br>-454.10<br>-233.33<br>0.00<br>-579.53<br>0.00<br>-11.67<br>-64.86<br>-414.20<br>0.00<br>-14235.69 | -15097.50<br>-546.55<br>-457.14<br>-300.01<br>-671.92<br>0.00<br>-69.35<br>-64.86<br>-465.27<br>-106.48<br>-17779.08 | 0.00<br>0.00<br>0.00<br>0.00<br>0.00<br>0.00<br>0.00<br>0.0 | 0.00<br>0.00<br>0.00<br>0.00<br>0.00<br>0.00<br>0.00<br>0.0 |
| Owner's Rental Profit                                                                                                    | 11116.31                                                                                                    | 12859.92                                                                                                    | 0.00                                                        | 0.00                                                        |
|                                                                                                    |                                                                                                    |                                                                                                    |                                                             |                                                             |

#### • Quarterly Statement for Single Unit Contract

o Displays financial data for a three-month period with totals for the Quarter

|                                                     | SYSTEM               | 15          |               |                        |
|-----------------------------------------------------|----------------------|-------------|---------------|------------------------|
| OWNER RENTAL STATEMENT<br>Contract Name: Adair, And | Big Bear Lodge<br>dy | s Qu        | arter - 06/01 | /23-08/31/23<br>Page 1 |
| Mn Andy A Adain                                     |                      |             | lle           | + # 8101               |
| Handy Andy                                          |                      |             | 0.0           | 10 # 5101              |
| 1838 Goodwin Avenue                                 |                      |             | Gu            | est# 100002            |
| #2                                                  |                      |             | King - Whole  | e Ownership            |
| Trout Lake, WA 98650                                |                      |             |               |                        |
| US                                                  |                      |             |               |                        |
|                                                     | FINANCIAL S          | UMMARY      |               |                        |
|                                                     | Month 1              | Month 2     | Month 3       | QUARTER                |
| Description                                         | 06/01-06/30          | 07/01-07/31 | 08/01-08/31   | TOTALS                 |
| PRIOR TRANSACTIONS                                  |                      |             |               |                        |
| Opening Balance                                     |                      |             |               | 1892.14                |
| Payments from Owner                                 |                      |             |               | 0.00                   |
| Payments to Owner                                   |                      |             |               | -1892.14               |
| Total Prior                                         | 0.00                 | 0.00        | 0.00          | 0.00                   |
| REVENUES                                            |                      |             |               |                        |
| Rental Income                                       | 7725.00              | 4576.00     | 7706.00       | 20007.00               |
| Parking Income                                      | 450.00               | 72.00       | 144.00        | 666.00                 |
| Total Revenues                                      | 8175.00              | 4648.00     | 7850.00       | 20673.00               |
| EXPENSES                                            |                      |             |               |                        |
| Management Commission                               | -3862.50             | -2288.00    | -3853.00      | -10003.50              |
| Travel Agency Fees                                  | -144.00              | -83.00      | -97.20        | -324.20                |
| Housekeeping Charges                                | -261.00              | 0.00        | 0.00          | -261.00                |
| Utilities                                           | -172.50              | -61.91      | 0.00          | -234.41                |
| Admin/Facility Fees                                 | 0.00                 | -105.76     | -197.06       | -302.82                |
| Owner Stay Expenses                                 | -135.75              | 0.00        | 0.00          | -135.75                |
| Taxes                                               | 0.00                 | -9.59       | 0.00          | -9.59                  |
| Work Order Expenses                                 | 0.00                 | 0.00        | 0.00          | 0.00                   |
| Credit Card Fees                                    | -81.75               | -61.35      | -133.47       | -276.57                |
| FF&R Escrow Funding                                 | 0.00                 | -102.25     | 0.00          | -102.25                |
| Total Expenses                                      | -4657.50             | -2711.86    | -4280.73      | -11650.09              |
| Owner's Rental Profit                               | 3517.50              | 1936.14     | 3569.27       | 9022.91                |

#### • Fractional Statement for a Quartershare Contract

Displays financial data drawn from those nights within the period that are owned by this Owner. As a Quartershare (effectively every 4<sup>th</sup> week), this is likely to be as few as 7 nights and as many as 10 within a month for this fractionally owned unit.

| OWNER   | RENTAL STATEMENT      |          | Through - 08/3 | 1/23 |
|---------|-----------------------|----------|----------------|------|
| Contrac | t Name: Walker, James | Pag      | e 1            |      |
|         |                       |          |                |      |
| Mr. Jam | es L. Walker          |          | Unit # D10     | 1    |
| Specifi | c Appraisals          |          | Owner# 100     | 00E  |
| 795 Tai | t St                  | <b>_</b> | Gues+# 100     | avx  |
| Boiteko | ong, NW 308           |          | Quartershar    | e 1  |
| ZA      |                       |          |                |      |
|         | FINANCIAL SU          | JMMARY   |                |      |
| D       | escription            | MONTH    | YTD            |      |
| -       | PTOP TRANSACTIONS     |          |                |      |
|         | Opening Balance       | 273.00   |                |      |
|         | Payments from Owner   | 0.00     |                |      |
|         | Payments to Owner     | -273.00  |                |      |
| _       |                       |          |                |      |
|         | Total Prior           | 0.00     | 0.00           |      |
| R       | EVENUES               |          |                |      |
|         | Rental Income         | 2990.00  | 3600.00        |      |
| _       | Parking Income        | 36.00    | 36.00          |      |
| _       | Total Revenues        | 3026.00  | 3636.00        |      |
| E       | XPENSES               |          |                |      |
|         | Management Commission | -1495.00 | -1800.00       |      |
|         | Travel Agency Fees    | 0.00     | 0.00           |      |
|         | Housekeeping Charges  | -19.05   | -19.05         |      |
|         | Utilities             | 0.00     | -19.04         |      |
|         | Admin/Facility Fees   | -59.90   | -69.90         |      |
|         | Owner Stay Expenses   | 0.00     | 0.00           |      |
|         | Taxes                 | -2.95    | -5.91          |      |
|         | Work Order Expenses   | 0.00     | 0.00           |      |
|         | Credit Card Fees      | -27.15   | -27.15         |      |
| _       | FF&R Escrow Funding   | 0.00     | 0.00           |      |
| -       | Total Expenses        | -1604.05 | -1941.05       |      |
| -       |                       |          | 1693.05        |      |

# **Optional Inclusions**

#### Rental Activity Section

- This option displays the reservations that have impacted the statement for the period. Note that a
  reservation that may have arrived prior to the period or departed after the period will display Arrival
  and Departure dates coinciding with the beginning or ending of the period. Thus, the nights of
  occupancy and the room revenue will be in sync with the financial information on the first page and
  the occupancy that will display in the optional Nights Summary.
- For a Multiple Unit Contract, this will be displayed separately for each component.

| RENTAL ACTIVITY for Unit #: B101 |                      |                      |              |                        |        |         |  |  |
|----------------------------------|----------------------|----------------------|--------------|------------------------|--------|---------|--|--|
| Res#                             | Arrival              | Depart               | Unit         | Market Segment         | Nights | Amount  |  |  |
| 10003L                           | 08/01/23             | 08/05/23             | B101         | Transient              | 4      | 1962.00 |  |  |
| 1000CR                           | 08/07/23             | 08/11/23             | B101         | Transient              | 4      | 1944.00 |  |  |
| 1000GT                           | 08/12/23             | 08/14/23             | <b>B101</b>  | Owner                  | 2      | 0.00    |  |  |
| 1000C3                           | 08/14/23             | 08/16/23             | B101         | Transient              | 2      | 1080.00 |  |  |
| 100081                           | 08/21/23             | 08/26/23             | B101         | Transient              | 5      | 2720.00 |  |  |
| 1000C3<br>100081                 | 08/14/23<br>08/21/23 | 08/16/23<br>08/26/23 | B101<br>B101 | Transient<br>Transient | 2 5    | 108     |  |  |

#### Selected Transaction Detail

- This option displays the posting detail for transactions that belong to the selected Owner Transaction Categories. In this example, two have been chosen. This can be particularly effective in illustrating individual charges for multiple transaction codes linked to the same Category that may have been combined on a single line on the first page. For example, as seen in figure 8, "Housekeeping Charges" may be comprised of transactions using "CLEAN", "MAID" and "LINEN". The contributions from each, if any, can be illustrated by selecting a Category for Housekeeping and breaking out the posting detail.
- $\circ$  ~ For a Multiple Unit Contract, this will be displayed separately for each component.

| Date     | Unit    | Cat | Description              | Reference | Credit | Debit |
|----------|---------|-----|--------------------------|-----------|--------|-------|
| 08/07/23 | B101    | TR  | Res#1000CR-AGENT COMMIS. |           |        | 24.30 |
| 08/08/23 | B101    | TR  | Res#1000CR-AGENT COMMIS. |           |        | 24.30 |
| 08/09/23 | B101    | TR  | Res#1000CR-AGENT COMMIS. |           |        | 24.30 |
| 08/10/23 | B101    | TR  | Res#1000CR-AGENT COMMIS. |           |        | 24.36 |
| Subto    | tal for | TR  | - Travel Agent Fees      |           | 0.00   | 97.20 |
| 08/05/23 | B101    | сс  | Res#10003L PYAMEX 3.60   |           |        | 44.07 |
| 08/11/23 | B101    | CC  | Res#1000CR PYDISC 3.00   |           |        | 29.16 |
| 08/16/23 | B101    | CC  | Res#1000C3 PYAMEX 3.60   |           |        | 19.44 |
|          |         |     |                          |           |        |       |

Note: if the intention is to display postings on the E, M or C folios in this section, those folios will need to have been selected in the prompt "Calculate Payment Based on Folios (123456789EMC) or leave Blank for 1-9" in order for them to be available here.

## • Type Summary Section

- This option displays totals for selected Owner Transaction Categories for the current period and Yearto-Date. It will also display the prior year columns if they are being used on the first page.
- $\circ$   $\quad$  This summary is not available for Multiple Unit Contracts.

| CODE SUMMARY for Unit #: B101 |          |          |  |  |  |  |  |  |
|-------------------------------|----------|----------|--|--|--|--|--|--|
| Description                   | MONTH    | YTD      |  |  |  |  |  |  |
| Administation Fee             | -177.06  | -222.82  |  |  |  |  |  |  |
| Credit Card Commission        | -133.47  | -194.82  |  |  |  |  |  |  |
| Check to Owner                | -1892.14 | -1892.14 |  |  |  |  |  |  |
| Owner Commissions             | -3853.00 | -6141.00 |  |  |  |  |  |  |
| Rental Income                 | 7706.00  | 12282.00 |  |  |  |  |  |  |
| Maintenance Services          | 0.00     | -76.20   |  |  |  |  |  |  |
| Parking Income                | 144.00   | 216.00   |  |  |  |  |  |  |
| Travel Agent Fees             | -97.20   | -180.20  |  |  |  |  |  |  |

# • Revenue Summary for a Single Unit Contract

- This option illustrates the Room Revenue generated by the unit's occupancy on a nightly basis. Zero dollar values indicate either an unoccupied night or occupancy by a complimentary (or Owner) stay.
- $\circ$   $\quad$  This summary is not available for Multiple Unit Contracts.
- $\circ$  For a Quarterly statement, this will be displayed separately for each of the three months.

|    |        |    | SUMMARY | OF | RENTAL I | REVE | NUE BY  | DAY | for Aug  | Ist | 2023   |    |         |
|----|--------|----|---------|----|----------|------|---------|-----|----------|-----|--------|----|---------|
|    | Sunday |    | Monday  | 3  | Tuesday  | We   | dnesday |     | Thursday |     | Friday | S  | aturday |
|    |        | _  |         | 1  | 486.00   | 2    | 486.00  | 3   | 486.00   | 4   | 504.00 | 5  | 0.00    |
| 6  | 0.00   | 7  | 486.00  | 8  | 486.00   | 9    | 486.00  | 10  | 486.00   | 11  | 0.00   | 12 | 0.00    |
| 13 | 0.00   | 14 | 540.00  | 15 | 540.00   | 16   | 0.00    | 17  | 0.00     | 18  | 0.00   | 19 | 0.00    |
| 20 | 0.00   | 21 | 540.00  | 22 | 540.00   | 23   | 540.00  | 24  | 540.00   | 25  | 560.00 | 26 | 0.00    |
| 27 | 0.00   | 28 | 0.00    | 29 | 0.00     | 30   | 0.00    | 31  | 0.00     |     |        |    |         |

#### • Revenue Summary for a Fractional (Quartershare) Contact

 This option is the same as for a whole owned single unit except that values are only displayed for those nights that belong to the specific Owner. A <blank> value for a date indicates it is not owned by this Owner. This example illustrates a Quartershare Ownership of every 4<sup>th</sup> week (10 nights).

|    | SUMMARY OF RENTAL REVENUE BY DAY for August 2023 |    |               |    |         |             |        |          |        |    |        |    |          |  |
|----|--------------------------------------------------|----|---------------|----|---------|-------------|--------|----------|--------|----|--------|----|----------|--|
|    | Sunday                                           |    | Monday Tuesda |    | Tuesday | / Wednesday |        | Thursday |        |    | Friday |    | Saturday |  |
|    |                                                  |    |               | 1  | 0.00    | 2           | 590.00 | 3        | 590.00 | 4  |        | 5  |          |  |
| 6  |                                                  | 7  |               | 8  |         | 9           |        | 10       |        | 11 |        | 12 |          |  |
| 13 |                                                  | 14 |               | 15 |         | 16          |        | 17       |        | 18 |        | 19 |          |  |
| 20 |                                                  | 21 |               | 22 |         | 23          |        | 24       |        | 25 | 610.00 | 26 | 610.00   |  |
| 27 | 590.00                                           | 28 | 0.00          | 29 | 0.00    | 30          | 0.00   | 31       | 0.00   |    |        |    |          |  |

#### • Nights Summary for a Single Unit Contract

- This option, the most popular, displays the calculation of available and occupied nights based on activity in the unit. Many of the prompts determine how much detail to show. While it is necessary to list market segments that will reduce availability, it is not a requirement. to show those that contribute to occupancy. As these are selected from a pick-list, you may choose to list some, all or none. Unlisted segments with occupancy will be accumulated into the "Other Paid Occupancy" line.
- $\circ$  ~ The ADR and REVPAR calculations are both optional.
- For a Multiple Unit Contract, summaries will be displayed separately for each component.

|                    | -   | CURRENT | YEAR — — | - PREVIOUS YEAR - |       |  |
|--------------------|-----|---------|----------|-------------------|-------|--|
| Description        |     | MONTH   | YTD      | MONTH             | YT    |  |
| Nights in Period   |     | 31      | 64       | 31                | 64    |  |
| Maintenance/000    |     | 0       | 0        | 1                 | 2     |  |
| Owner              | (0) | 2       | 2        | 0                 | 0     |  |
| Friend of Owner    | (F) | 0       | 0        | 3                 | 3     |  |
| Nights Available   |     | 29      | 62       | 27                | 59    |  |
| Group              | (6) | 0       | 0        | 3                 | 5     |  |
| Transient          | (T) | 15      | 24       | 8                 | 13    |  |
| Wholesaler         | (W) | 0       | 0        | 3                 | 0     |  |
| Complimentary      | (X) | 0       | 0        | 0                 | 1     |  |
| Other Paid Occupan | icy | 0       | 0        | 0                 | 4     |  |
| Occupied Nights    |     | 15      | 24       | 14                | 23    |  |
| Vacant Nights      |     | 14      | 38       | 13                | 36    |  |
| Unit Occupancy     |     | 51.72%  | 38.71%   | 51.85%            | 38.89 |  |
| ADR                |     | 513.73  | 511.75   | 495.07            | 521.0 |  |
| REVPAR             |     | 265.72  | 198.10   | 256.70            | 203.1 |  |

#### • Nights Summary for a Single Unit Quarterly Statement

|                    |     | Month 1     | Month 2     | Month 3     | QUARTER |  |
|--------------------|-----|-------------|-------------|-------------|---------|--|
| Description        |     | 06/01-06/30 | 07/01-07/31 | 08/01-08/31 | TOTALS  |  |
| Nights in Period   |     | 30          | 31          | 31          | 92      |  |
| Maintenance/000    |     | 2           | 0           | 0           | 2       |  |
| Owner              | (0) | 0           | 0           | 2           | 2       |  |
| Friend of Owner    | (F) | 0           | 1           | 0           | 1       |  |
| Nights Available   |     | 28          | 30          | 29          | 87      |  |
| Group              | (G) | 4           | 2           | 5           | 11      |  |
| Transient          | (T) | 11          | 9           | 13          | 33      |  |
| Wholesaler         | (W) | 2           | 4           | 0           | 6       |  |
| Complimentary      | (X) | 0           | 0           | 1           | 1       |  |
| Other Paid Occupan | icy | 9           | 3           | 5           | 17      |  |
| Occupied Nights    |     | 26          | 18          | 24          | 68      |  |
| Vacant Nights      |     | 2           | 12          | 5           | 19      |  |
| Unit Occupancy     |     | 92.85%      | 60.00%      | 82.75%      | 78.16%  |  |

- Nights Summary for a Fractional (Quartershare) Contact
  - In this example, the Nights in Period correspond to the fractional Ownership and serve as the basis for the Occupancy percentage, as well as the optional ADR and REVPAR values.
  - The Nights in Period may also reflect a mid-period sale from one Owner to another in any form of Ownership.

| Description        |                                                                                                    | MONTH  | YTD    |  |
|--------------------|----------------------------------------------------------------------------------------------------|--------|--------|--|
| Nights in Period   |                                                                                                    | 10     | 14     |  |
| Maintenance/000    |                                                                                                    | 0      | 0      |  |
| Owner              | (0)                                                                                                    | 1      | 1      |  |
| Friend of Owner    | (F)                                                                                                    | 0      | 0      |  |
| Nights Available   | I Contraction of the second second seco | 9      | 13     |  |
| Group              | (G)                                                                                                    | 0      | 0      |  |
| Transient          | (T)                                                                                                    | 5      | 6      |  |
| Wholesaler         | (W)                                                                                                    | 0      | 0      |  |
| Complimentary      | (X)                                                                                                    | 0      | 0      |  |
| Other Paid Occupan | icy                                                                                                    | 0      | 0      |  |
| Occupied Nights    |                                                                                                    | 5      | 6      |  |
| Vacant Nights      |                                                                                                    | 4      | 7      |  |
| Unit Occupancy     |                                                                                                    | 55.56% | 46.15  |  |
| ADR                |                                                                                                    | 598.00 | 600.00 |  |
| REVPAR             |                                                                                                    | 332.22 | 276.92 |  |